## Enrollment Request Search

- 1. In PeopleSoft, navigate to Main Menu > Records and Enrollment > Enroll Students > Enrollment Request Search.
- 2. With Academic Institution blank, hit the "Search" button.
- 3. Click the arrow next to "Towson U."

| nu an Existing value                               | 9                                       |                            |                  |                            |     |
|----------------------------------------------------|-----------------------------------------|----------------------------|------------------|----------------------------|-----|
| Search Criteria                                    |                                         |                            |                  |                            |     |
| nter any information you h                         | ave and click Search. Leave fields blan | k for a list of all values |                  |                            |     |
| Recent Searches                                    | Choose from recent searches             | v 0                        | Saved Searches   | Choose from saved searches | v / |
| Academic Ir                                        | Show fewer options                      | ٩                          |                  |                            |     |
|                                                    | Search Clear                            | Save Search                |                  |                            |     |
|                                                    |                                         |                            |                  |                            |     |
| Search Results                                     |                                         |                            |                  |                            |     |
| <ul> <li>Search Results</li> <li>1 rows</li> </ul> |                                         |                            |                  |                            |     |
| Search Results     1 rows                          |                                         | View Al                    | First 🛞 1 of 1 🛞 | Last                       |     |
| Search Results     1 rows     Academic Institutio  | n Description                           | View All                   | First 🚯 1 of 1 🕭 | Last                       |     |

4. Make sure at least the "Academic Career", "Term", and "ID" are populated and hit Search. (Note: You may want to enter a class number if you are trying to determine the enrollment data for a particular course.)

| Enrollment Request Search                                                                         |                                                                                      |
|---------------------------------------------------------------------------------------------------|--------------------------------------------------------------------------------------|
| Academic Institution TOWSN Towson University<br>Academic Career Undergraduate<br>Term 1234 Q      | ✓ Refresh Previous Search Result<br>Enrollment Action Range                          |
| Enrollment Request ID Q                                                                           | From Date     Fi     End Date     Fi                                                 |
| Enrollment Request Action                                                                         | Last Update Range     From DateTime     Thru DateTime                                |
| Enrollment List     Fields 1-7     Fjelds 8-11     Figlds 12-19     Fields 20-25     Fields 26-30 | Personalize   Find   [7]   First ④ 1 of 1 ④ Last<br>Fields 31-35 Fields 26-40 D Frrm |
| User ID ID Term Class Nor<br>1                                                                    | Subject Area Catalog Nbr Academic Career                                             |
| 🚮 Save 🔯 Return to Search 🖾 Notify                                                                |                                                                                      |

5. Hit the highlighted button to expand the window.

| Enrollment List |             |              | Personalize   Find   💷   🔢 First 🛞 1-16 of 16 🛞 L |              |              |               |  |                 |
|-----------------|-------------|--------------|---------------------------------------------------|--------------|--------------|---------------|--|-----------------|
| Fields 1-7      | Fjelds 8-11 | Figlds 12-19 | Fields 20-25                                      | Fields 26-30 | Fields 31-35 | Fields 36-40  |  |                 |
| User ID         |             | ID           | Term                                              | Class Nbr    | Subject Are  | a Catalog Nbr |  | Academic Career |
| 1               |             |              | 1234                                              | 119          | ARTH         | 221           |  | UGRD            |
| 2               |             |              | 1234                                              | 341          | 6 ANTH       | 209           |  | UGRD            |

- 6. The fields you will want to look for are:
  - a. User ID The user that attempted the transaction.
  - b. Subject Area
  - c. Catalog Nbr

d. Last Update DateTime – This is important since you will usually want to look at the most recent successful transaction.

e. Enrollment Request Action – The action being performed (Enroll for enrollment attempt, Drop for drop attempt)

f. **Enrollment Req Detail Status** – The status of the enrollment or drop attempt. S = Success, E = Error. You can ignore anything that is an error but anything with an S is a successful transaction.